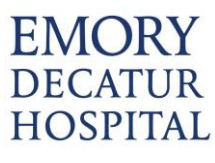

Empower M.E. Member Portal

# Logging In

• Visit the club website and under Membership you will see a Member Login option appear. Click on it to visit the Member Login (Empower ME)

• User name and password are their member ID.

| Welcome to<br>Empower M.E. | First Time Login:<br>Isemame: Barcode ID<br>assword: Barcode ID |
|----------------------------|-----------------------------------------------------------------|
| Username                   |                                                                 |
| 16                         |                                                                 |
| Password                   |                                                                 |
| •••••                      |                                                                 |
| REMEMBER USERNAME          |                                                                 |
| 40 Login                   |                                                                 |
| FORGOT USERNAME?           |                                                                 |
| FORGOT PASSWORD?           |                                                                 |
|                            |                                                                 |

• When a member logs on to Empower M.E. the first time, they will need to change their password. They also have the option of changing their user name, which we suggest they do as a good security practice.

## EMORY DECATUR HOSPITAL

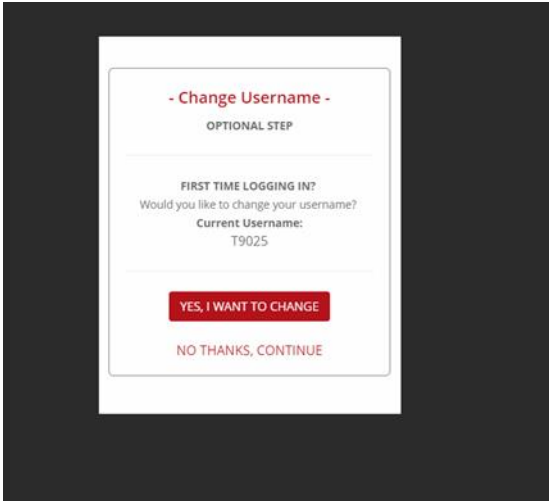

# • The password must be 8 to 32 alphanumeric characters and contain 1 lower-case character, 1 uppercase character, and 1 special character. It cannot contain spaces, the word "password", or their user name.

|      | - UPDATE PASSWORD -                                                                                                    |
|------|----------------------------------------------------------------------------------------------------|
|      | REQUIRED STEP                                                                                                    |
| We   | take security very seriously and                                                                                                    |
| bec  | ause of that, we have a few password                                                                                                    |
| rule | s:                                                                                                    |
|      | <ul> <li>Must meet the requirements listed<br/>below the input box</li> <li>Must not contain your username</li> <li>Your 5 previous passwords cannot be<br/>used</li> <li>Cannot use the same password that was<br/>used in the last 6 months</li> </ul> |
| Cur  | rent Password                                                                                                    |
| •••  |                                                                                                    |
| Nev  | v Password                                                                                                    |
| •••  |                                                                                                    |
| 1    | O de 22 alebras music desentes                                                                                                    |
| 5    | 1 Inwercase letter                                                                                                    |
| -    | 1 unnercase letter                                                                                                    |
| 4    | 1 number                                                                                                    |
| 4    | 1 special character                                                                                                    |
| 4    | No spaces                                                                                                    |
| ~    | Does not contain the word 'password'                                                                                                    |
| Con  | firm New Password Passwords                                                                                                    |
| Mat  | ch!                                                                                                    |
|      |                                                                                                    |

# **MY ACTIVITIES**

#### Empower M.E. Member Portal

### EMORY DECATUR HOSPITAL

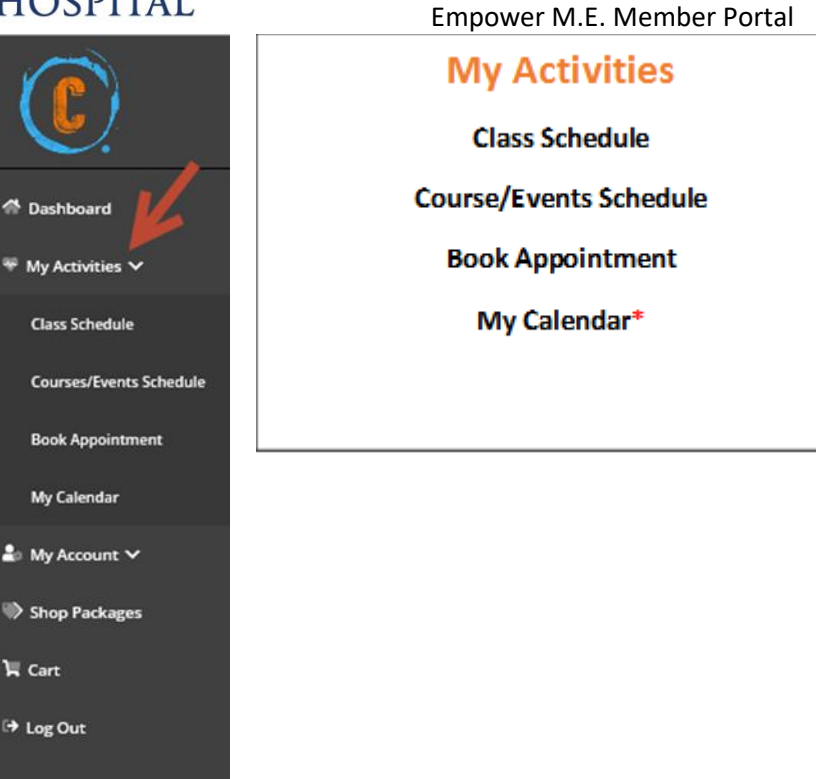

## **Class Schedule**

- 1. Log into the member portal and select My Activities
- 2. Click Class Schedule
- 3. To drill down for specific classes
  - a. Select Category
- 4. Select More Filters to use Key Words or Instructors/Resources
- 5. Select the desired class
- a. Class Detail popup gives you the option to sign up.
- 6. If payment is required you will be prompted to pay the fee.

## EMORY DECATUR HOSPITAL

#### Empower M.E. Member Portal

| 4 Dashboard             | 8                                                                                                    |                                  |                                 | Why Packages 🏾 🕅 Cart 🛛 IP Log out |  |  |  |  |  |
|-------------------------|----------------------------------------------------------------------------------------------------|----------------------------------|---------------------------------|------------------------------------|--|--|--|--|--|
| ♥ My Activities ❤       |                                                                                                    |                                  |                                 |                                    |  |  |  |  |  |
|                         | Select Classes                                                                                                    |                                  |                                 |                                    |  |  |  |  |  |
| Courses/Events Schedule | Dashboard / Select Classes                                                                                                    |                                  |                                 |                                    |  |  |  |  |  |
| Book Appointment        |                                                                                                    | •                                |                                 |                                    |  |  |  |  |  |
| My Calendar             | MPOETNET: Classes and courses are subject to thrange at anytoms. Please their your shapping cart carefully leftine proceeding with payment. |                                  |                                 |                                    |  |  |  |  |  |
| ≛⇒ My Account ❤         |                                                                                                    |                                  |                                 |                                    |  |  |  |  |  |
| Shop Packages           |                                                                                                    | ∏ Class Filters                  |                                 |                                    |  |  |  |  |  |
| Til Cart                | Select Date Day Of Week Of                                                                                                    | Select Club<br>Jonas Soorts-Plex | Select Category ALL             | ×                                  |  |  |  |  |  |
| P Log Out               | 3/12/02/0 17                                                                                                    | Recently allows are const        |                                 |                                    |  |  |  |  |  |
|                         |                                                                                                    |                                  |                                 | MOREFRITING                        |  |  |  |  |  |
|                         |                                                                                                    |                                  | CLASS FILTERS                   |                                    |  |  |  |  |  |
|                         | Thursday                                                                                                    |                                  | Q, Keyword                      | 3/12/20                            |  |  |  |  |  |
|                         | GOD AM AMURA<br>GOD AM SISJO - Single Class Fire                                                                                            |                                  | <ul> <li>Instructors</li> </ul> | >                                  |  |  |  |  |  |
|                         | CO PLATTS SMALL GROUP<br>600 AM<br>600 MN \$15.00 - Sogne Class Fee                                                                         |                                  | Close Apply Fitters             | >                                  |  |  |  |  |  |
|                         | CARDIO LITT<br>700 AM<br>IN MIN<br>IN MIN<br>SD 07- Single Class Fee                                                                        |                                  |                                 | >                                  |  |  |  |  |  |

| Date created: 10/10/2019 7:23 AM                                      |                                                                                                    | _                 |                               |
|-----------------------------------------------------------------------|----------------------------------------------------------------------------------------------------|-------------------|-------------------------------|
|                                                                       | Stength Bootcamp                                                                                                    | ×                 |                               |
| 0                                                                     | Cass Instructor: Andrea<br>Cass Leagth: 60 min<br>Dete: 0/1720200<br>Time: 7.00 PM                                                                                                    |                   | ₩My Packages 🦷 Cart 🕪 Log out |
| Select Classes<br>Dashboard / Select Classes                          | CASS DESCRIPTION     Align energy class with great muck and network grantwark refinance of fairs, bits & spring while learning calories all the way Our studio features KD Investment nation vides giving a unique vistual experience of riding various locations in the ULS, and Europe. |                   |                               |
|                                                                       | Cancel                                                                                                    | ing with payment. |                               |
|                                                                       |                                                                                                    | 7                 |                               |
|                                                                       | T Class Filters                                                                                                    |                   |                               |
| Day Of Week Of                                                        | Jonas Sports-Plex                                                                                                    | Group Exercise    | ~                             |
| <u>3/12/2020 11</u>                                                   |                                                                                                    |                   | MOREFILTERS                   |
|                                                                       |                                                                                                    |                   |                               |
| Thursday                                                              |                                                                                                    |                   | 3/12/20                       |
| CAMBIO LIFT<br>200 AM BARY<br>at MN \$20.00 - Single Class Fee        |                                                                                                    | <u> </u>          | <b></b> ,                     |
| STRENGTH BOOTCAMP<br>1000 AM ANDRIA<br>40 MN \$1125 - Single Cass Fee |                                                                                                    |                   | >                             |